# How to Use $\mathbb{Q}$ ParentConnection

## WELCOME PARENTS!

This document will help you find and log on to Q ParentConnection and walk you through some of the features that make ParentConnection a great way to track you student's progress and help them continue to excel in the Jurupa Unified School District. ParentConnection is also available as a mobile application for mobile devices from the Google and Apple Stores. You can access all of your students through this one account.

## MINIMUM COMPUTER REQUIREMENTS

You can access ParentConnection with the following minimum system requirements:

- Any one of the following web browsers:
  - Apple Safari (Mac OS only) version 13.x
  - Google Chrome version 83.x

- Microsoft Edge (Chromium) version 83.x
- Mozilla Firefox version 77.x

## FINDING PARENTCONNECTION & LOGGING IN

#### <u>Step 1</u>

To access the ParentConnection go to www.jurupausd.org and click on the **ParentConnection** link at the top of the page. Alternatively, you may go directly to the ParentConnection homepage by entering the following web address in you Internet browser: <u>https://q.jusd.k12.ca.us/Live/ParentPortal/</u>

The ParentConnection welcome page will appear.

#### Step 2

Enter your **pin or email address** and **password**, and then click **Log In**.

| ParentConnection Login   |                         |  |
|--------------------------|-------------------------|--|
| PIN or Email<br>Address: |                         |  |
| Password:                |                         |  |
| [                        | Log In                  |  |
| <u>Did you forget yo</u> | ur password? Click here |  |

## **CHANGING YOUR PASSWORD**

#### IMPORTANT: First time users, change your password!

If this is your first time accessing ParentConnection the first thing you should do after logging in is to change your password.

#### <u>Step 1</u>

Click on **My Account** at the top right of the page. The **ParentConnection Login Information** page appears.

| My Account | Email Notifications | Help | About | Sign Out |
|------------|---------------------|------|-------|----------|
|            |                     |      |       |          |

### <u>Step 2</u>

Enter your **Current Password** for authentication. Type in your **New Password.** 

Type in the password again in the **Confirm Password** field. Click the **Submit** button to submit your changes.

The **Updates Complete** message will briefly appear in green if the information was submitted successfully.

| Current (or Temporary)<br>Password: | •••••    | •••                                                       |
|-------------------------------------|----------|-----------------------------------------------------------|
| Email Address:                      |          |                                                           |
| New Password:                       | •••••    | •••••                                                     |
| Confirm Password:                   | •••••    | •••••                                                     |
| NOTE: New password m                | ust cont | ain at least 5 characters. Maximum length: 25 characters. |
| Sub                                 | mit      | Return to ParentConnection                                |
|                                     |          | Updates Complete                                          |
|                                     |          | Submit Return to ParentConnection                         |

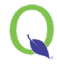

#### Step 3

Click Return to ParentConnection to return to the ParentConnection student overview screen.

## USING PARENTCONNECTION

#### Step 1

To select your student, click on the plus (+) symbol in the top left corner. If you have more than one student in the district they will appear in this list. Click the plus (+) or minus (-) symbol to view or hide the list at any time.

| Q | QParentConnection |                                |       |                                    |             |
|---|-------------------|--------------------------------|-------|------------------------------------|-------------|
| - |                   | Student Name                   | Grade | School Name                        | School Year |
|   | A                 | Aroda Droeso                   | 6     | DEMO Pacific Avenue Elementary (T) | 2013-2014   |
|   |                   | terraria in charagina          | 12    | DEMO Rubidoux High School (T)      | 2013-2014   |
|   | 1                 | Witable P. Astrophysics and in | 2     | DEMO Pacific Avenue Elementary (T) | 2013-2014   |
|   |                   |                                |       | Close                              |             |

NOTE: Towards the last part of the year you may notice two school years listed for your student. This is due to district preparations for the next school year.

#### <u>Step 2</u>

You can access your student's information by clicking on the profile items on the left column.

| + | Activities                      | Activities – Lists activities student is participating in (if entered into system at the school                                                                     |
|---|---------------------------------|----------------------------------------------------------------------------------------------------|
| + | Attendance                      | level).                                                                                                    |
| + | CAASPP Alt<br>Assessment Report | <b>Attendance</b> – Contains information regarding your student's attendance.<br><b>CAASPP Alt Assessment Report</b> – Lists CAASPP alternative assessment results. |
| + | Cafeteria                       | <b>Cafeteria</b> – Further information may be available later in the year.                                                                                          |
| + | Assignments                     | Assignments – Lets you view your student's progress. Click on Show All in the upper-right                                                                           |
| + | Contacts                        | corner to view all assignments. Items in red are missing assignments.                                                                                               |
| + | Documents                       | <b>Contacts</b> – Lists your student's contact information including parent/legal guardian and                                                                      |
| + | Enrollment                      | emergency contacts. You may wish to review this screen to ensure that the school has the                                                                            |
| + | GPA                             | most up-to-date information                                                                                                    |
| + | Grad Romnts                     | <b>Documents</b> – Contains student documents such as transcripts if available.                                                                                     |
| + | Pulse                           | <b>Enrollment –</b> Lists your student's enrollment history.                                                                                                    |
| + | Health                          | <b>GPA</b> – Lists your student's calculated overall GPA to date                                                                                                    |
| + | Library Items Out               | <b>Grad Rampts</b> – High school students may have graduation requirements displayed                                                                                |
| + | Outstanding Fines               | <b>Pulse –</b> Further information will be available later in the year                                                                                              |
| + | Programs                        | <b>Health</b> – Lists health information on file such as immunizations and health office visits                                                                     |
| + | Marks                           | Library Items Out – Lists library items checked out                                                                                                    |
| + | Report Cards                    | Outstanding Fines – Lists outstanding fines and balances                                                                                                    |
| + | Accounts                        | <b>Programs</b> – Lists your student's participation in programs                                                                                                    |
| + | Schedule                        | <b>Marks</b> – Contains progress report marks that are posted during the school year                                                                                |
| + | News                            | <b>Report Cards</b> – Contains your student's progress reports and report cards                                                                                     |
| + | Standards                       | Accounts – Further information may be available later in the year                                                                                                   |
| + | Demographics                    | Schedule – Lists vour student's current class schedule                                                                                                    |
| + | Testing                         | <b>News</b> – This screen allows you to view internal schoolwide and class announcements                                                                            |
| + | Transcript                      | <b>Standards</b> – Contains standards-based report card marks that are posted during the school                                                                     |
| + | Nutrition Services              | Vear.                                                                                                    |
|   |                                 | <b>Demographics</b> – Contains demographic data on your student. You may wish to review this                                                                        |

screen to ensure that the school has the most up-to-date information.

**Testing** – Lists standardized testing results for your student. Click **Show All** to view results for prior years. **Transcript** – Contains transcript records for your student.

**Nutrition Services** – Provides a view of your student's PIN and meal account balance.